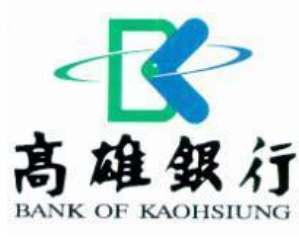

### 1. 先選擇線上服務

MARY'

(Val)

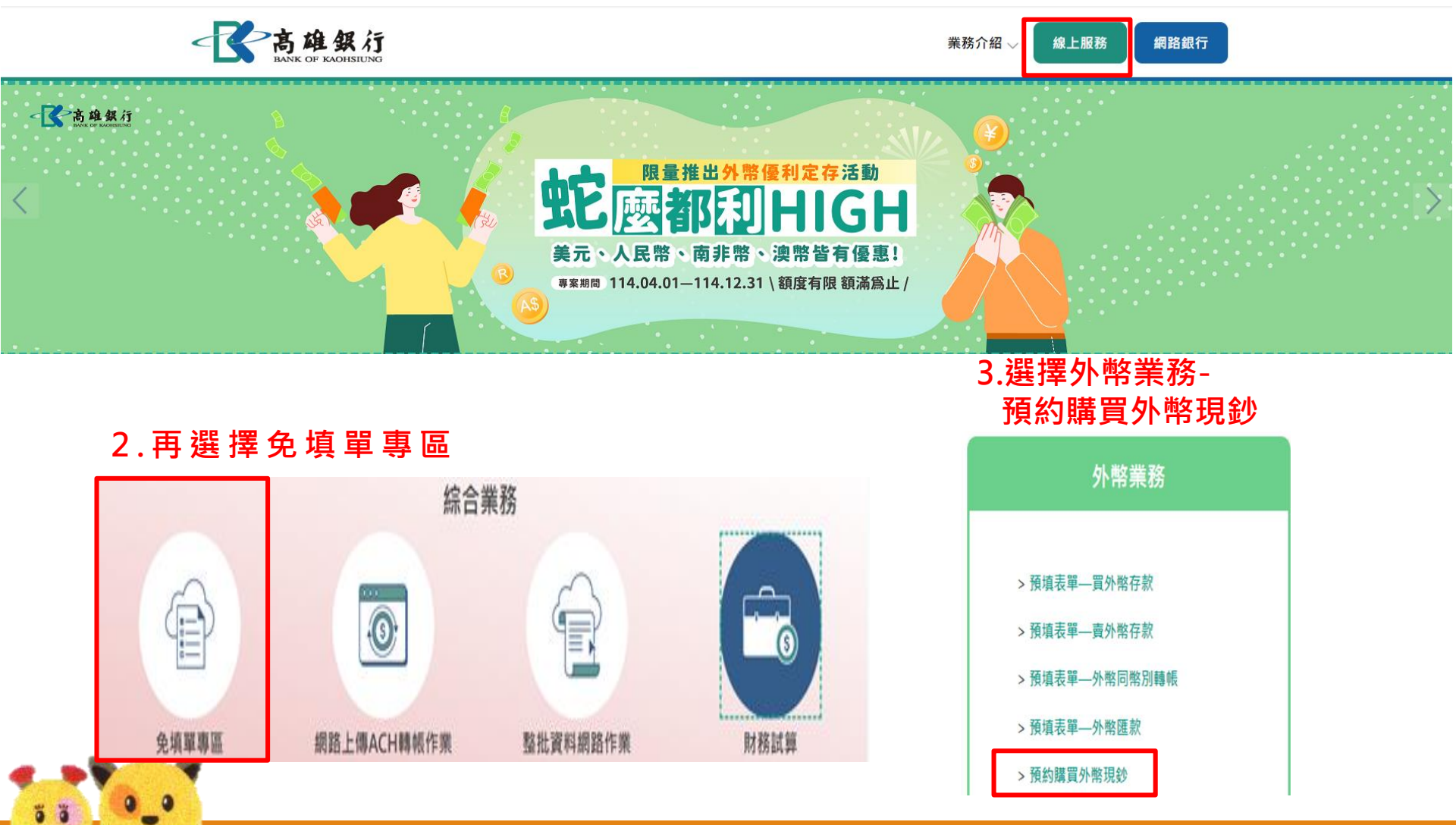

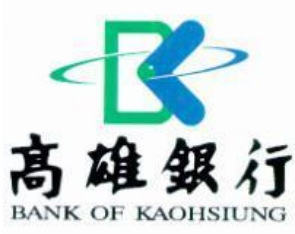

### 4. 點選同意購買外幣現鈔

man

me

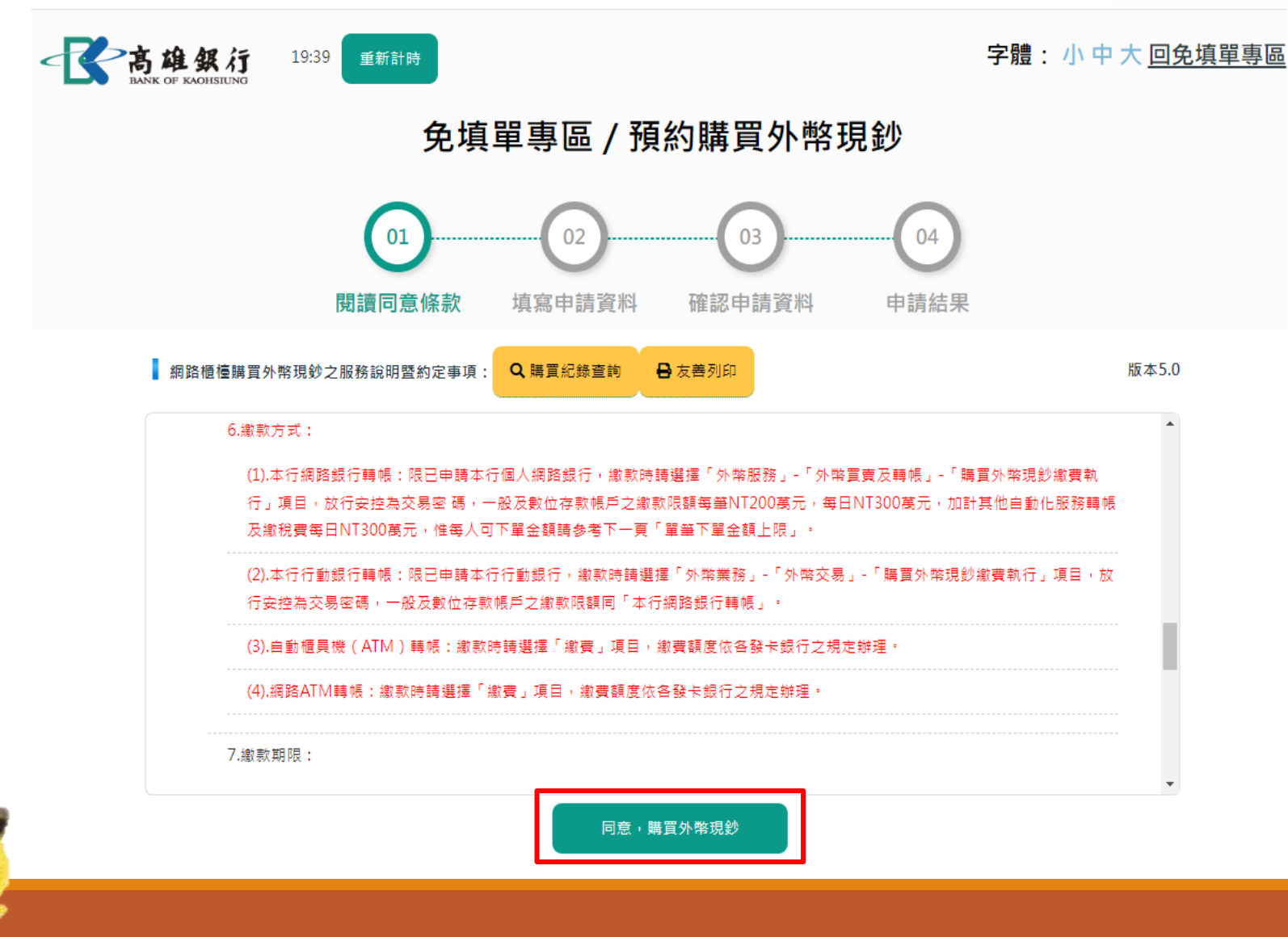

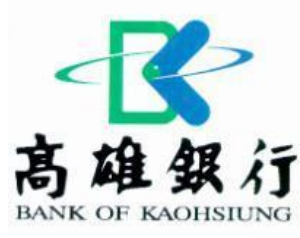

### 5. 選擇提領分行/選取繳款幣別/選取下單幣別

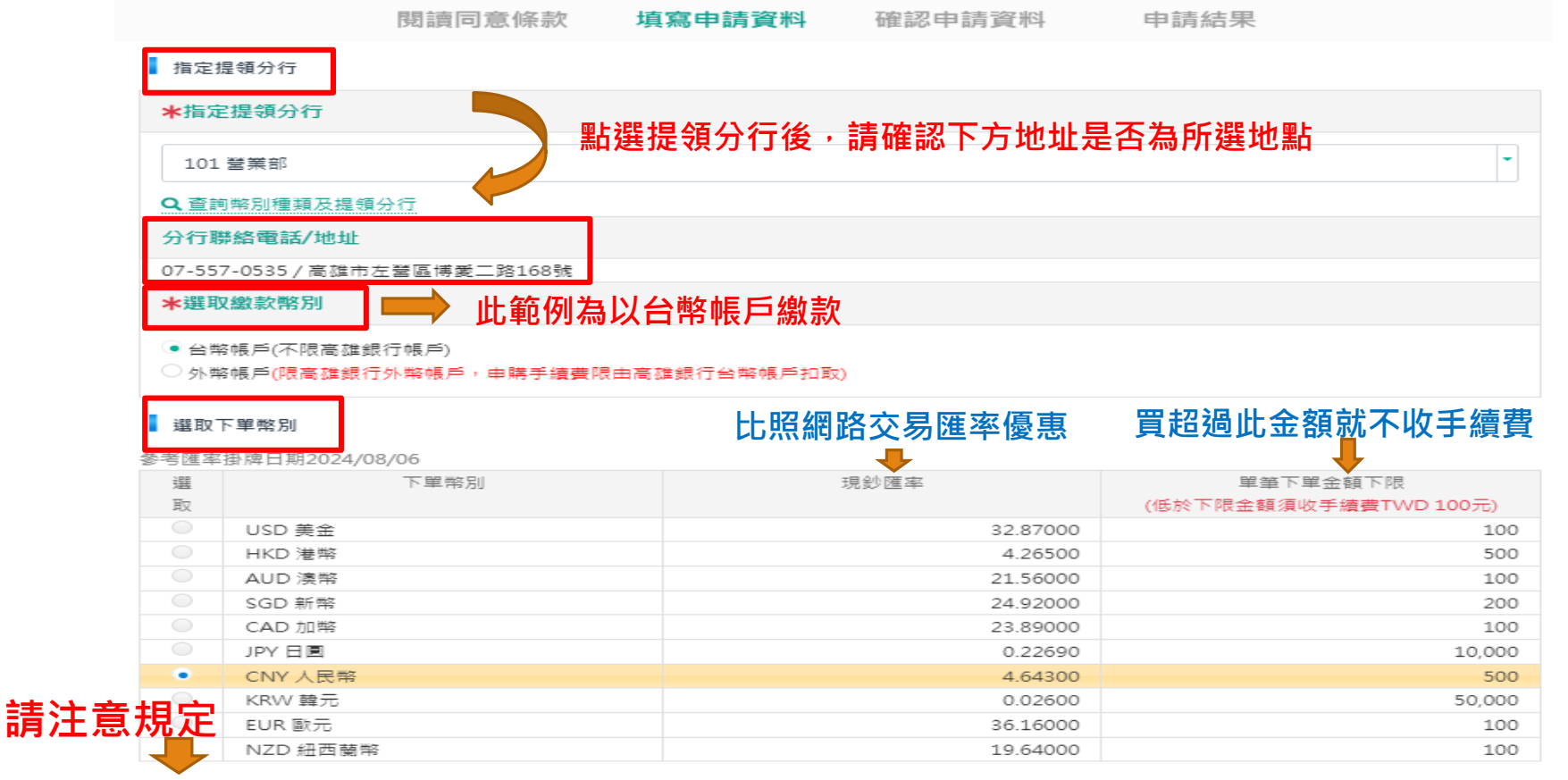

單筆下單金額上限:

1. 每人每日結購上限總額, 臨櫃加計所有自動化服務, 限未達等值新台幣50萬元。

2. 人民幣現鈔每人每次結購金額不得逾人民幣20,000元。

3. 非營業時間本行總銷售金額達等值美元100,000元,即暫停本項交易,不便之慮敬請見諒。

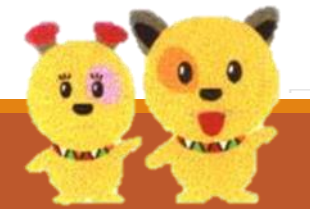

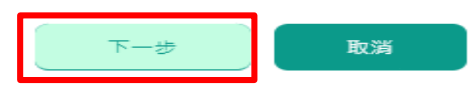

### 6.點選購買面額張數/金額試算

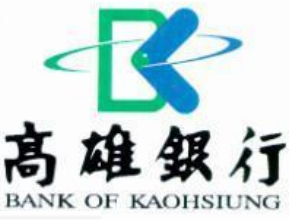

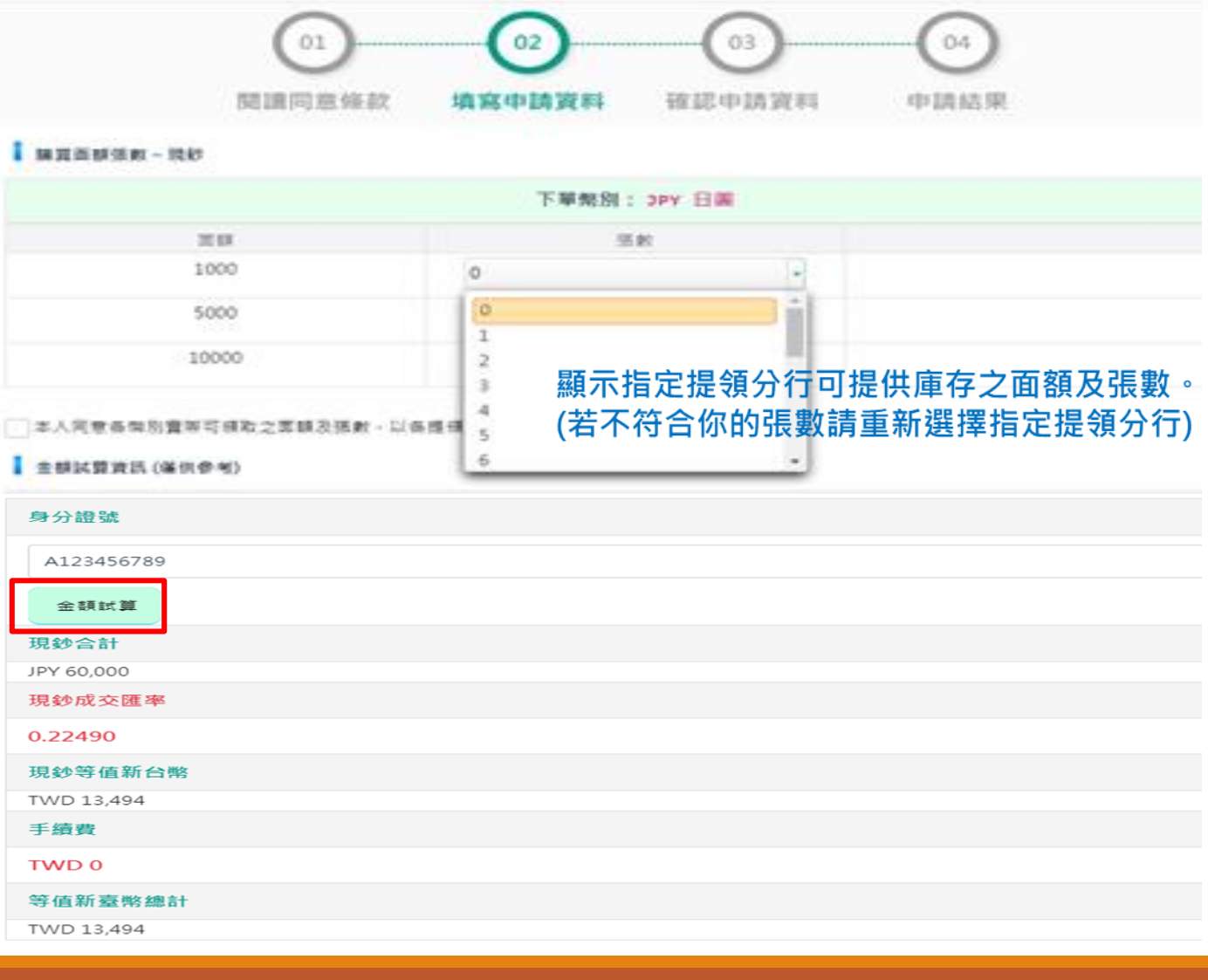

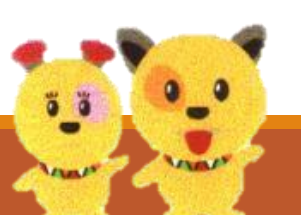

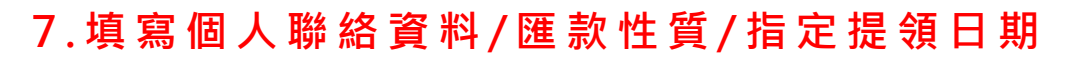

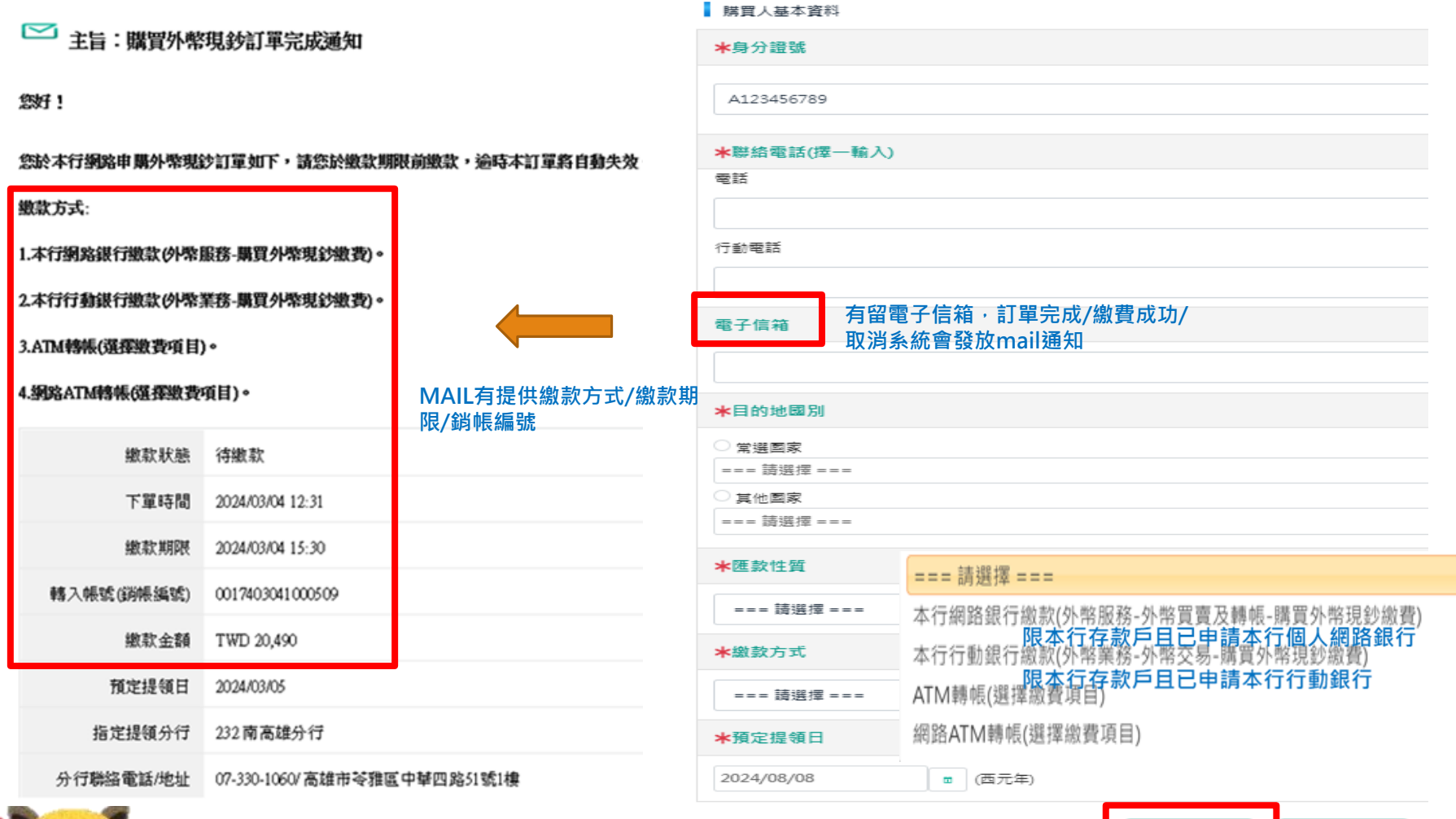

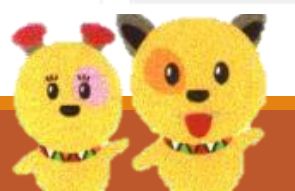

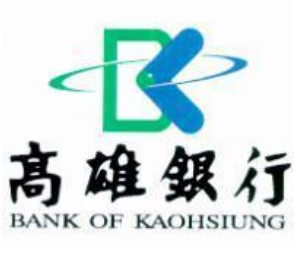

取消

確定

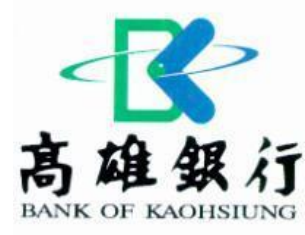

### 注意事項:

#### 1. 提領期間:

A. 營業時間內下單:下單日之次營業日起至下單日加計7個營業日止。

B. 非營業時間下單:下單日之次次營業日起至下單日加計7個營業日止。

### 2. 繳款時間:

A. 次營業日提領者:下單完成當日15:30前完成繳款。

B. 非次營業日提領者:下單完成當日24:00前完成繳款。

3. 完成繳款後,客戶本人應於指定提領日親自攜帶身分證或護照,於分行營業時間內(週一至週五,上午 9:00至下午 3:30,國定例假日恕不提供服

務,敬請見諒),至指定提領分行辦理提領手續。

申購次數及限制: 每次下單申購外幣現鈔,請先完成繳款程序後,方得繼續下單,每月下單未繳款次數達三次者,即暫停使用網路櫃檯申購服務三個月。 修改/取消訂單: 本網路交易恕不提供線上修改及取消訂單服務,逾繳款期限,本行將取消該筆訂單,並計入每月下單未繳款次數。

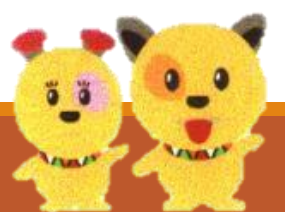

## 8. 預約交易完成

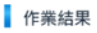

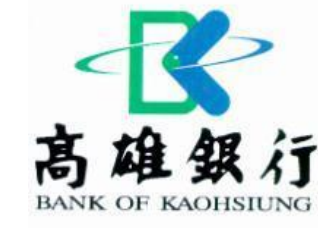

| 作業結果                                                    | 分行聯絡電話 / 地址                | 分行聯絡電話 / 地址                |         |  |  |
|---------------------------------------------------------|----------------------------|----------------------------|---------|--|--|
| ▶ 下單成功                                                  | 07-557-0535/高雄市左營區博愛二路168號 | 07-557-0535/高雄市左營區博愛二路168號 |         |  |  |
|                                                         | 購買面額張數 - 現鈔                | 購買面額張數 - 現鈔                |         |  |  |
| אוו בראי איז או איז איז איז איז איז איז איז איז איז איז | 下單幣別: JPY 日圓               |                            |         |  |  |
| 繳款狀態                                                    | 面額                         | 張數                         | 小計      |  |  |
| 寺繳款                                                     | 1000                       | 0                          | 0       |  |  |
| 下單時間                                                    | 5000                       | 0                          | 0       |  |  |
| 024/08/12 15:23                                         | 10000                      | 42                         | 420,000 |  |  |
| 繳款期限                                                    | 並訊與訂                       | ■ 立訳與訊                     |         |  |  |
| 024/08/12 15:30(請於領取前先完成繳款)                             | 現鈔合計                       | 現鈔合計                       |         |  |  |
| 繳款方式                                                    | JPY 420,000                | JPY 420,000                |         |  |  |
| 本行網路銀行繳款                                                | 現鈔成交匯率                     | 現鈔成交匯率                     |         |  |  |
| 轉入銀行                                                    | 0.22310                    | 0.22310                    |         |  |  |
| 16 高雄銀行                                                 | 現鈔等值新台幣                    | 現鈔等值新台幣                    |         |  |  |
| 轉入帳號(銷帳編號)                                              | TWD 93,702                 | TWD 93,702                 |         |  |  |
| 017408121000116                                         | 手續費                        | 手續費                        |         |  |  |
| 繳款金額                                                    | TWD 0                      | TWD 0                      |         |  |  |
| WD 93,702                                               | 等值新臺幣總計                    | 等值新臺幣總計                    |         |  |  |
| 預定提領日                                                   | TWD 93.702                 | TWD 93 702                 |         |  |  |
| 024/08/13                                               |                            |                            |         |  |  |
| 指定提領分行                                                  | 購買外幣現鈔訂單完成,按               | 購買外幣現鈔訂單完成,按               |         |  |  |
| 01 肇業部                                                  |                            | 網路銀行繳款                     |         |  |  |
|                                                         | 將連結至本行網路銀行登入頁面             | 將連結至本行網路銀行登入頁面             |         |  |  |

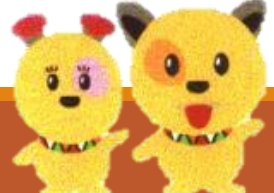

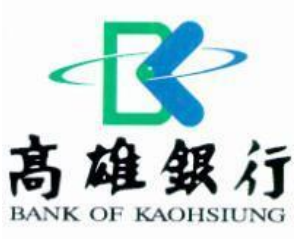

### 9.進行繳款/帶證件提領

#### 網銀繳款

登入本行網路銀行(限本行存款 戶且已申請本行個人網路銀 行)→外幣服務→購買外幣現鈔 繳費

| *                | 台幣服務 -    | 外幣服務▲              | 撤費税・ |  |
|------------------|-----------|--------------------|------|--|
| 外幣存日             | 饮/明細查詢    | 外幣買賣/轉帳            |      |  |
| 餘額查該             | 0         | 外幣買賣及轉帳            |      |  |
| 交易明細             | 直詢        | 外幣匯出匯款             |      |  |
| 匯出匯款查詢           |           | 轉帳交易處理狀態查詢         |      |  |
| 匯入匯款查詢<br>※要託收查询 |           | 網銀預約轉帳查詢/註銷/展<br>延 |      |  |
| - J Lonca L-D    | C.382.0*9 | 匯入匯款解款             | _    |  |
|                  |           | 購買外幣現鈔繳費           | ł.   |  |

一一 高雄銀行 網路銀行

### APP繳款

登入本行行動銀行(限本行存 款戶且已申請本行行動銀 行)→外幣業務→外幣交易→ 購買外幣現鈔繳費

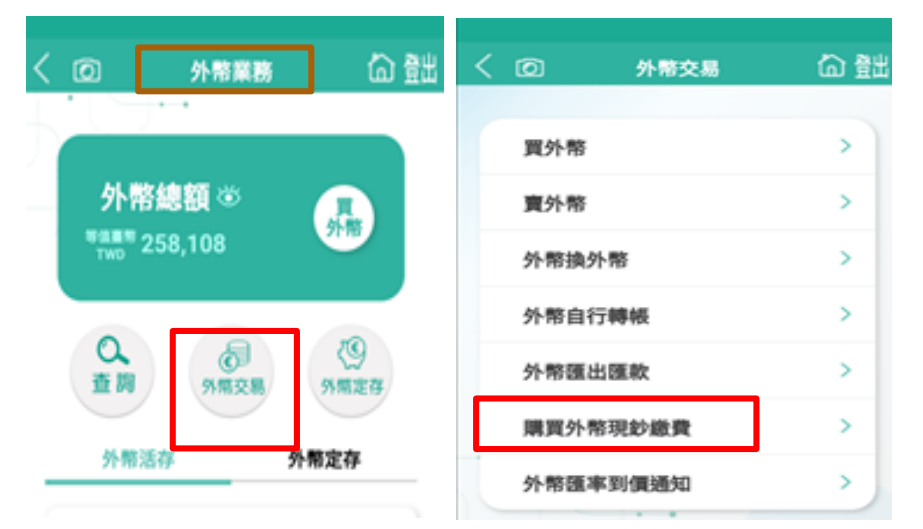

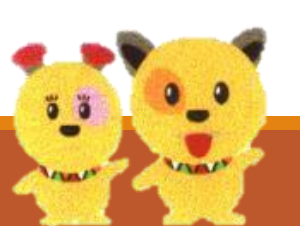

完成繳費後·於指定提領日親自攜帶身分證或護照·於分行營業時間內(周一至周五· 上午9:00至下午3:30,國定例假日不提供服務),至指定提領分行辦理提領手續。